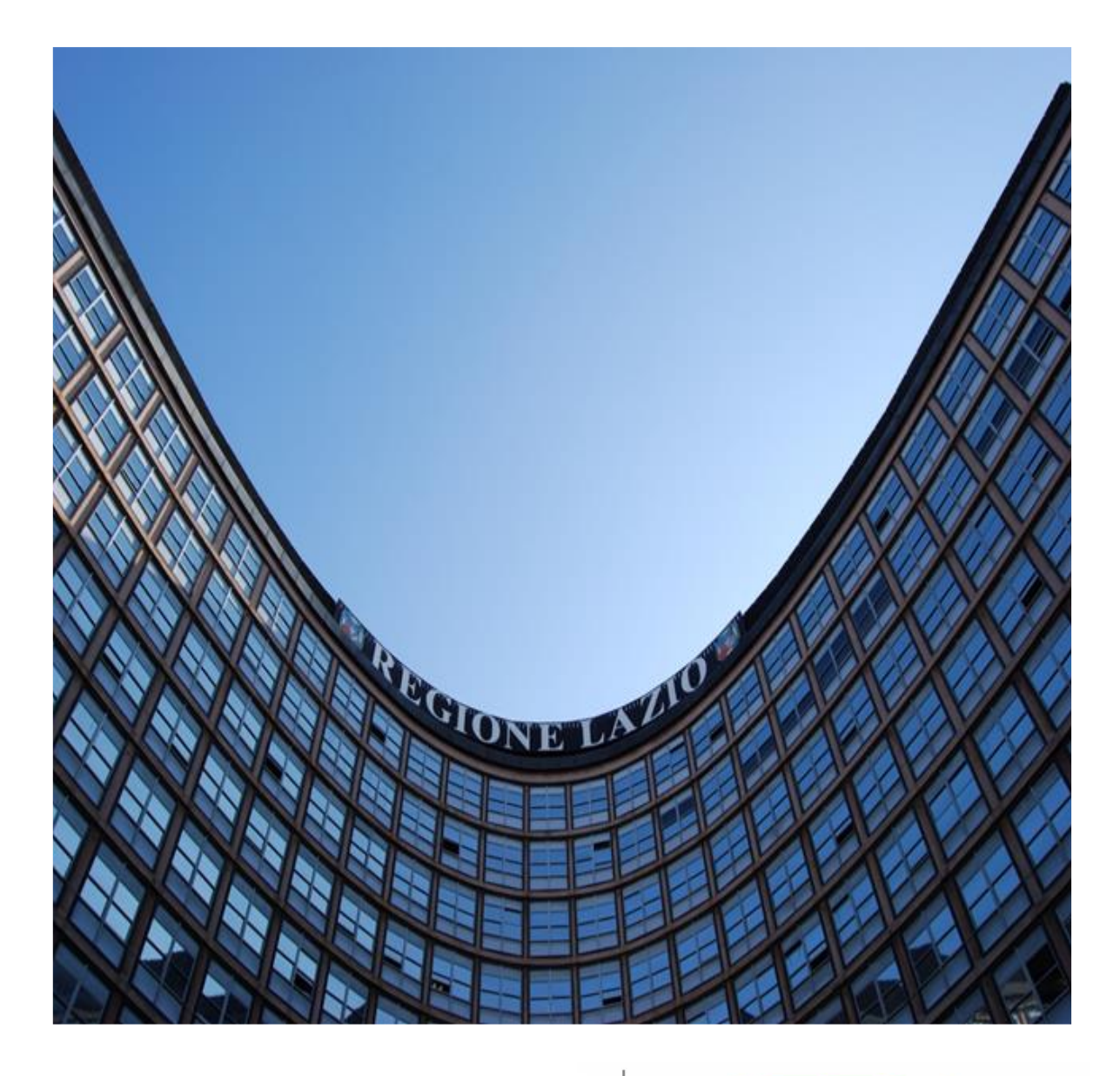

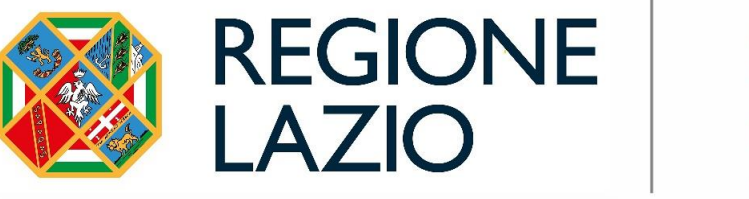

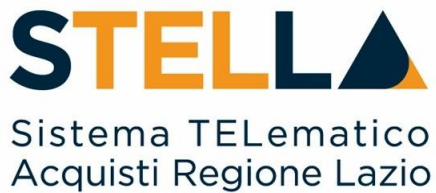

# "MOE37 – APPROFONDIMENTO TEMATICO GARE TELEMATICHE:

CARICAMENTO CONTRATTO"

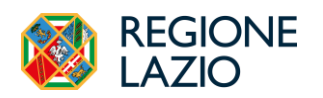

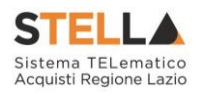

| Versione      | Data di Emissione | Atto di approvazione         |
|---------------|-------------------|------------------------------|
| Versione V1.0 | Luglio 2024       | D.D. n.G09590 del 18/07/2024 |

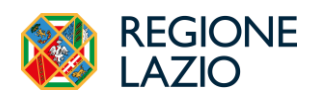

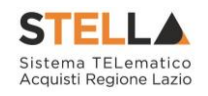

## INDICE

| INI | DICE                                   |   |
|-----|----------------------------------------|---|
| 1.  | INTRODUZIONE                           | 4 |
| 2.  | CONTRATTO                              | 5 |
| 3.  | CONFERMA/RIFIUTO CONTRATTO             | 9 |
| 4.  | IL GRUPPO FUNZIONALE "CONTRATTI"       |   |
|     | Elenco Contratti<br>Rinnovi/Estensioni |   |
| 5.  | INDICE DELLE FIGURE                    |   |

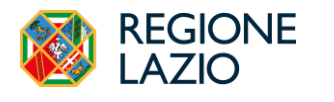

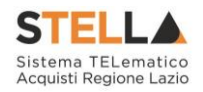

### **1. INTRODUZIONE**

Conclusa la procedura di valutazione delle offerte su S.TEL.LA., all'operatore economico aggiudicatario può essere inviata una <u>Richiesta Stipula Contratto</u> e relativa e-mail di notifica con il riepilogo della gara in oggetto e l'invito a collegarsi all'Area Riservata per visualizzare il Contratto inviato dalla Stazione Appaltante.

Il presente manuale mostra come prendere visione e restituire firmato – ove previsto dalla Stazione Appaltante contraente – il Contratto.

Per procedere, è necessario innanzitutto effettuare l'accesso alla propria **Area Riservata** dalla schermata di login *della piattaforma* di e-procurement di *S.TEL.LA*.

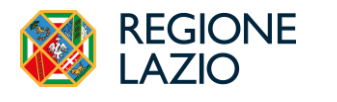

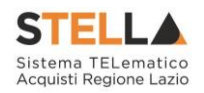

### 2. CONTRATTO

Divenuta efficace l'aggiudicazione definitiva, per visualizzare il **Contratto** e procedere con la stipula dello stesso, è possibile procedere secondo due modalità:

1) cliccare sull'Oggetto del contratto all'interno della *Lista Attività* che verrà mostrata all'accesso nell'*Area Riservata*;

| Lista a                                                                                               | Lista attività STELLA Sistema TELematico Acquisti Regione Lazio                                                                                                    |   |  |  |  |  |  |  |  |
|----------------------------------------------------------------------------------------------------|----------------------------------------------------------------------------------------------------|---|--|--|--|--|--|--|--|
| - Se non viene svol<br>- Procedere con pre<br>- Dopo tali azioni, i<br>- Per aprire un docu<br>Leaend | <ul> <li>- Se non viene svolta una attivita bloccante non è possibile accedere all applicazione.</li> <li>- Droedere con prendere visione delle comunicazioni presenti nella itsa, se bloccanti eseguire dopo l'apertura di ognuna, l'azione "Accettazione / Presa Visione".</li> <li>- Dopo tali azioni, il sistema consentirà l'accesso alle funzioni presenti sulla Plattaforma.</li> <li>- Per aprire un documento fare click sull'oggetto (es: Cambio password)</li> <li>Legenda</li> </ul> |   |  |  |  |  |  |  |  |
| 🝔 Bloccante 🌼 Non                                                                                     | Bloccante 🛛 🖑 Release Notes                                                                                                    |   |  |  |  |  |  |  |  |
| Tipo Attività                                                                                         | Oggetto                                                                                                    |   |  |  |  |  |  |  |  |
| <b></b>                                                                                               | Contratto PI001062-24 - Data 24-06-2024 13:16 - LAZIOcrea S.p.A                                                                                                    |   |  |  |  |  |  |  |  |
| <b></b>                                                                                               | Esito Definitivo                                                                                                    |   |  |  |  |  |  |  |  |
| <b></b>                                                                                               | Esito Definitivo                                                                                                    |   |  |  |  |  |  |  |  |
| N. Righe: 3                                                                                           |                                                                                                    | - |  |  |  |  |  |  |  |
| Continua                                                                                              |                                                                                                    |   |  |  |  |  |  |  |  |

Figura 1 - Lista attività

2) Selezionare il gruppo funzionale *Contratti* e successivamente sulla funzionalità *Elenco Contratti* per poter accedere al riepilogo dei contratti confermati e/o inviati;

|           | Gestione ><br>Anagrafiche | Elenco Contratti   |
|-----------|---------------------------|--------------------|
| ×,        | Avvisi / Bandi 💙          | Rinnovi/Estensioni |
| ÷         | Miei Inviti →             |                    |
| = L<br>\$ | Offerte >                 |                    |
| \$        | Contratti >               |                    |
|           |                           |                    |

Figura 2 – Contratti

Dopo aver effettuato l'accesso alla funzionalità *Contratti* verrà mostrata una tabella in cui saranno visibili - se presenti - tutti i contratti accettati e/o inviati. Cliccare sul comando *Elenco Contratti* posizionato nella toolbar posta sopra alla tabella.

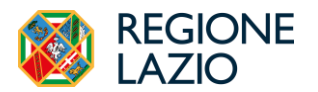

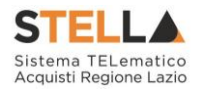

Una volta cliccato sul dettaglio del **Contratto** si avrà accesso ad una schermata con il dettaglio del contratto ed alcuni comandi.

|       |          |         |                  |          |        | Contratto |
|-------|----------|---------|------------------|----------|--------|-----------|
| Salva | Conferma | Rifiuta | Prendi In Carico | Rilascia | Chiudi |           |

Figura 3 –Contratto (1)

I comandi della toolbar nello specifico sono:

• *"Salva"* per salvare il documento in bozza e renderlo disponibile successivamente per il completamento.

<u>ATTENZIONE</u>: Per riprendere un documento di contratto in lavorazione, accedere al gruppo funzionale **Contratti** come indicato nel capitolo del presente manuale;

- "Conferma" per confermare il contratto;
- *"Rifiuta"* per rifiutare il contratto;
- *"Prendi In Carico*" per prendere in carico il documento, con il conseguente blocco di gestione per gli altri utenti abilitati e registrati al Sistema per gli Acquisti Telematici.
- *"Rilascia"* per sganciare il documento dalla propria utenza e renderne disponibile la gestione anche da parte di altri utenti abilitati e registrati al Sistema per gli Acquisti Telematici. Tale comando viene abilitato se all'utenza collegata è effettivamente associato il documento;
- *"Chiudi*" per tornare alla schermata precedente.

Nell'area sottostante vengono riportate una serie di informazioni relative all'utente della Stazione Appaltante **Compilatore** del contratto mentre le informazioni **Registro di Sistema** e **Data invio** verranno alimentate contestualmente all'azione di conferma/rifiuto. A seguire è possibile visualizzare i dati relativi all'**Amministrazione Aggiudicatrice** e all'**Aggiudicatario**.

Cliccare sul comando "*Prendi In Carico*" posizionato nella toolbar in alto nella schermata per procedere alla compilazione dei dati e al caricamento dei documenti firmati per l'accettazione/rifiuto del contratto.

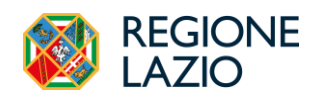

Approfondimento Tematico Gare Telematiche: Caricamento Contratto

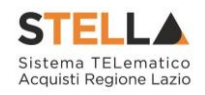

٦.

|                                                                                                    |                              | Contratto                     |            |
|----------------------------------------------------------------------------------------------------|------------------------------|-------------------------------|------------|
| lva Conferma Rifiuta Prendi In Carico Rilasci                                                                                                    | ia Chiudi                    |                               |            |
| Utente in Carico                                                                                                    | Compilatore                  | Registro di Sistema           | Data invio |
|                                                                                                    | User Rup                     |                               |            |
| Stato                                                                                                    |                              |                               |            |
| Inviato                                                                                                    |                              |                               |            |
| Protocollo                                                                                                    | Data Protocollo              |                               |            |
|                                                                                                    |                              |                               |            |
|                                                                                                    |                              |                               |            |
| Amministrazione Aggiudicatrice                                                                                                    |                              |                               |            |
| LAZIOCrea 5.p.A<br>Via del Serafico 107 00142 Roma Italia<br>Tel 60997711 - Fax -<br>C.F. 13662331001 - FXVA TT13662331001<br>PEC c. lavorgna@teamaystem.com |                              |                               |            |
| Fascicolo di Sistema                                                                                                    | Registro di Sistema Bando    | Data Bando                    |            |
| FE001348                                                                                                    | PI000928-24                  | 04/06/2024 09:36:28           |            |
| Fascicolo                                                                                                    | Inizio Presentazioni Offerte | Termine Presentazione Offerta |            |
| anno.titolario.progressivo                                                                                                    | 04/06/2024 09:36:28          | 05/06/2024 09:22:44           |            |
| Oggetto Bando                                                                                                    |                              |                               |            |
| AD3 con negoz. AS_Esec caso 02                                                                                                    |                              |                               |            |

Figura 4 – Contratto (2)

Inoltre, nel caso di una procedura di gara multi-lotto, se un operatore economico risulta aggiudicatario di più lotti, è possibile che venga inviato, per questi, un unico contratto.

|                                                                                                    | Co                                                                                              | ntratto                                                                                   |                  |
|----------------------------------------------------------------------------------------------------|-------------------------------------------------------------------------------------------------|-------------------------------------------------------------------------------------------|------------------|
| Salva Conferma Rifiuta <b>Prendi In Carico</b> Rilascia<br>Utente in Carico                                                                                                    | Chiudi<br>Compilatore<br>User Rup                                                               | Registro di Sistema                                                                       | Data invio       |
| Stato<br>Inviato<br>Protocollo                                                                                                    | Data Protocollo                                                                                 |                                                                                           |                  |
| Amministrazione Aggiudicattice<br>LAZIOcrea S.p.A<br>Via del Serafico 107 00142 Roma Italia<br>Tel 06997711 - Fax -<br>C.F. 15462331001 - PIVA IT13662331001<br>PEC c. lavorgna@teamsystem.com |                                                                                                 |                                                                                           |                  |
| Fascicolo di Sistema<br>FE001348<br>Fascicolo<br>anno titolario progressivo                                                                                                    | Registro di Sistema Bando<br>P1000928-24<br>Inizio Preventazioni Offerte<br>04/06/2024 09:36:28 | Data Bando<br>04 06 2024 09:36:28<br>Termine Presentazione Offerta<br>05 06 2024 09:22:44 |                  |
| Oggetto Bando<br>AD3 con negoz. AS_Esec caso 02<br>*Firmatario                                                                                                    | Codice Univoco Ufficio IPA                                                                      | *Direttore dell'esecuzione                                                                |                  |
| Direttore Aggiudicatanio AS Azienda Test                                                                                                    | Registro di Sistema Offerta<br>P1000932-24                                                      | Rup Secondo Data Offerta 04 06/2024 10:38:22                                              |                  |
| Via Napoli 22 70100 Bari Italia<br>Tel 11231233333 - Fax -<br>CF 950280734 + 21VA<br>1T39023800734<br>PEC andrea serrano bari@gmail.com                                                        |                                                                                                 |                                                                                           |                  |
| *Codice Fiscale atteso nella firma dell'operatore economico<br>SRRNDR81B19A662M                                                                                                    | *Firmatario operatore economico<br>Andrea Serrano                                               |                                                                                           |                  |
| Determina di aggiudicazione                                                                                                    | Del                                                                                             |                                                                                           |                  |
| *Data Stipula Contratto<br>25/06/2024<br>Valore Contratto                                                                                                    | *Data Scadenza<br>30 06/2024<br>*Oneri                                                          | Importo Cauzione                                                                          | Presenza listino |
| 28.000,00<br>Subappalto dichiarato in offerta                                                                                                    | 0,00<br>Parti / Percentuali subappaltabili                                                      | 0                                                                                         |                  |
| * <b>Oggetio</b><br>Contratto di esecuzione                                                                                                    |                                                                                                 |                                                                                           |                  |

Figura 5- Informazioni contratto

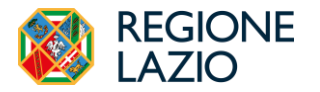

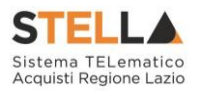

La tabella *Elenco documenti* riassume invece le informazioni relative al contratto, evidenziandone la tipologia di **Firme Richieste.** 

Per firmare il contratto, sarà necessario scaricare il relativo file cliccando sul <u>nome</u> nella colonna **Allegato Stazione Appaltante** e, dopo averlo <u>firmato digitalmente</u>, cliccare sul comando nella colonna **Allegato Operatore Economico** per allegare il documento.

| Descrizione | Firme richieste                                                    | Allegato Stazione Appaltante     | Allegato Operatore Economico |
|-------------|--------------------------------------------------------------------|----------------------------------|------------------------------|
| Contratto   | Firmato Sia Dalla Stazione Appaltante Che Dall'operatore Economico | BustaEconomicaFORNITORE AC.pdf.j |                              |

Figura 6 – Elenco Documenti

Nella medesima tabella saranno disponibili eventuali altri documenti allegati dalla Stazione Appaltante. Per ciascuno di essi verrà indicata la tipologia di firma richiesta:

- Nessuna;
- Firmato solo dalla stazione appaltante;
- Firmato sia dalla stazione appaltante che dall'operatore economico;
- Firmato solo dall'operatore economico;

Se è stata prevista dalla Stazione Appaltante la presenza del **listino**, sarà necessario scaricare il documento generato automaticamente della piattaforma con i dati inerenti i prodotti, firmarlo digitalmente e ricaricarlo attraverso gli appositi pulsanti.

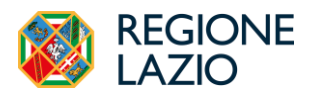

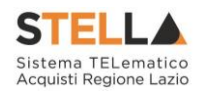

#### **3. CONFERMA/RIFIUTO CONTRATTO**

Per confermare il contratto, cliccare sul comando *Conferma* posizionato nella toolbar in alto nella schermata.

Per rifiutare il contratto, inserire la motivazione nell'area **Note** in fondo alla schermata. Successivamente, cliccare invece sul comando *Rifiuta* posizionato sulla toolbar in alto nella schermata.

I comandi saranno abilitati solo dopo aver cliccato su **Prendi in carico,** ed aver inserito le informazioni obbligatorie (es caricamento del contratto firmato, listino se richiesto).

|       | Contratto                                         |  |
|-------|---------------------------------------------------|--|
| Salva | Conferma Rifiuta Prendi In Carico Rilascia Chiudi |  |
|       | * I campi obbligatori sono inficiti in grassetto  |  |

Figura 7 - Conferma/Rifiuta

In ogni caso, nella tabella **Cronologia** in fondo alla schermata relativa al contratto, è possibile verificare lo storico delle operazioni eseguite in ordine cronologico dai vari utenti che vi hanno lavorato. Nello specifico, viene riportata la **Data** dell'azione effettuata, il **Ruolo** dell'**Utente** della Stazione Appaltante che ha **Inviato** il contratto ed il **Ruolo** dell'**Utente** dell'Operatore Economico che lo ha preso in carico (**Preso in Carico Documento**), accettato (**Approvato**) o rifiutato (**Non Approvato**).

Nel dettaglio, nella tabella verranno storicizzate anche eventuali modifiche, rinnovi ed estensioni del contratto effettuate dalla Stazione Appaltante. È tuttavia possibile consultare il dettaglio dei documenti di rinnovo ed estensione del contratto nella specifica cartella Rinnovi/Estensioni del gruppo funzionale **Contratto**, come descritto nel prossimo capitolo.

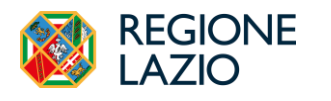

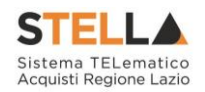

### **4. IL GRUPPO FUNZIONALE "CONTRATTI"**

Il gruppo funzionale "Contratti" consente di:

- visualizzare e consultare tutti i contratti ricevuti o confermati/rifiutati, compresi gli ordinativi di fornitura;
- visualizzare e consultare i documenti relativi ad azioni di rinnovo ed estensione applicate ai contratti delle procedure di gara e delle Richieste di Offerta da parte della Stazione Appaltante.

#### Elenco Contratti

Per visualizzare i contratti ricevuti o confermati/rifiutati relativi alle procedure di gara (Aperta, Negoziata con Invito, Affidamento Diretto, Richiesta di Preventivo), alle Richieste di Offerte e agli Ordinativi di Fornitura, cliccare sul gruppo funzionale **Contratto** e successivamente sulla voce **Elenco Contratti**.

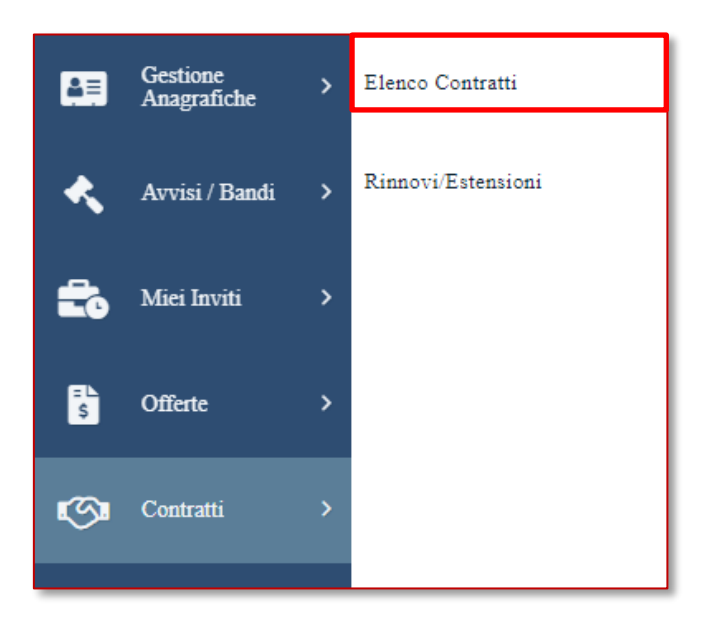

Figura 8 – Contratti – Elenco contratti

Nella parte alta della schermata che verrà visualizzata, è presente innanzitutto una toolbar con una serie di comandi che consente la gestione dei contratti:

- *"Filtri di Ricerca*" per accedere all'area di filtro che consente all'utente di effettuare ricerche, in base ai seguenti criteri: Registro di Sistema Contratto, Oggetto, Tipo Contratto (Contratto/Contratto RDO/Ordinativo di Fornitura) e Stato;
- *"Stampa"* per stampare la lista dei contratti visualizzati;
- *"Esporta in Excel"* per esportare la lista dei contratti in formato Excel.

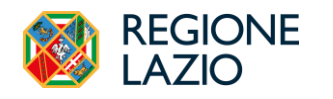

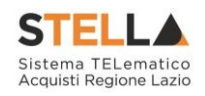

| Contratti - Elenco Contratti         |                               |                                |                                      |                  |                      |            |  |  |  |
|--------------------------------------|-------------------------------|--------------------------------|--------------------------------------|------------------|----------------------|------------|--|--|--|
| > FILTRI DI RICERCA                  |                               |                                |                                      |                  |                      |            |  |  |  |
| N. Righe: 5<br>Stampa Esporta in xls |                               |                                |                                      |                  |                      |            |  |  |  |
| Apri                                 | Registro di Sistema Contratto | Amministrazione Aggiudicatrice | Oggetto                              | Valore Contratto | Data Invio Contratto | Stato      |  |  |  |
| P                                    |                               | LAZIOcrea S.p.A                | Contratto di esecuzione              | 28.000,00        |                      | Inviato    |  |  |  |
| ρ                                    | PI001009-24                   | LAZIOcrea S.p.A                | Contratto da AD3 con negoziazione AS | 30.000,00        | 14/06/2024 15:29:57  | Confermato |  |  |  |
| P                                    | PI000905-24                   | LAZIOcrea S.p.A                | Contratto Esecuzione AS da AD3       | 10.000,00        | 29/05/2024 17:15:52  | Confermato |  |  |  |
| Q                                    | PI000613-24                   | LAZIOcrea S.p.A                | Contratto AD3 formazione 9.4.24      | 15.000,00        | 09/04/2024 10:38:23  | Confermato |  |  |  |
| ρ                                    | PI000592-24                   | LAZIOcrea S.p.A                | Contratto AD3 con Teamsysten         | 10.000,00        | 08/04/2024 13:02:21  | Confermato |  |  |  |

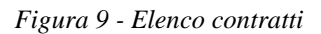

A seguire, verrà mostrata una schermata che presenta una tabella riassuntiva di tutti i contratti ricevuti/confermati/rifiutati e ordinativi di fornitura, con una serie di informazioni quali il **Registro Di Sistema Contratto**, **Amministrazione Aggiudicatrice**, **Oggetto**, **Valore Contratto**, **Data Invio Contratto** e **Stato**. In particolare, un contratto può presentare il seguente **Stato**:

- **Inviato**: se il contratto inviato dalla Stazione Appaltante non è stato ancora accettato/rifiutato;
- Confermato: il contratto è stato confermato dall'Operatore Economico;
- **Rifiutato**: il contratto è stato rifiutato dall'Operatore Economico.

Per visualizzare il contenuto del contratto o procedere alla sua compilazione nel caso in cui quest'ultimo non sia stato ancora accettato/rifiutato, cliccare sull'icona 🔎.

#### Rinnovi/Estensioni

Per visualizzare i documenti relativi alle azioni di rinnovi ed estensioni effettuate da parte della Stazione Appaltante sui contratti ricevuti o confermati relativi alle procedure di gara (Aperta, Negoziata con Invito, Affidamento Diretto, Richiesta di Preventivo) e alle Richieste di Offerte, cliccare sul gruppo funzionale **Contratto** e successivamente sulla voce **Rinnovi/Estensioni**.

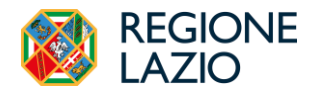

Approfondimento Tematico Gare Telematiche: Caricamento Contratto

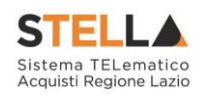

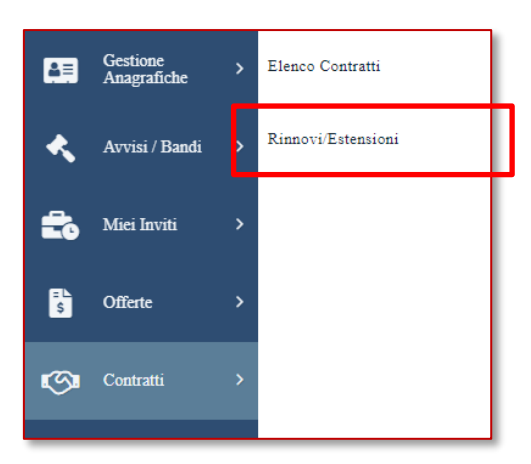

Figura 10- Contratti - Rinnovi/Estensioni

Nella parte alta della schermata che verrà visualizzata, è presente innanzitutto una toolbar con una serie di comandi che consente la gestione dei documenti:

- *Filtri di Ricerca* per accedere all'area di filtro che consente all'utente di effettuare ricerche, in base ai seguenti criteri: Registro di Sistema Contratto e Registro di Sistema del documento di rinnovo/estensione;
- *Stampa* per stampare la lista dei documenti visualizzati;
- *Esporta in Excel* per esportare la lista dei documenti in formato Excel.

|                               |                |            |                     |       | Contrat   | i -   Rinnovi/Estensioni |
|-------------------------------|----------------|------------|---------------------|-------|-----------|--------------------------|
| ▲ FILTRI DI RICERCA           |                |            |                     |       |           |                          |
| Registro di Sistema Contratto |                |            |                     |       |           |                          |
| Registro di Sistema           |                |            |                     |       |           |                          |
|                               |                |            |                     |       |           |                          |
|                               |                |            |                     |       |           | Cerca Pulisci            |
| N. Righe: 0                   |                |            |                     |       |           |                          |
| Stampa Esporta in xls         |                |            |                     |       |           |                          |
| Panistra di Sistema Contratta | Tine Documente | Data invio | Registro di Sistema | State | Dettaglio |                          |

#### Figura 11- Rinnovi/Estensioni

A seguire, verrà mostrata una schermata che presenta una tabella riassuntiva di tutti i documenti relativi ad estensioni e rinnovi con una serie di informazioni quali il *Registro Di Sistema Contratto, Tipo Documento, Oggetto, Data Invio e Registro di Sistema* del documento e *Stato* ("*Confermato*").

Per visualizzare il contenuto del documento, cliccare sull'icona "Vedi".

![](_page_12_Picture_0.jpeg)

![](_page_12_Picture_2.jpeg)

## 5. INDICE DELLE FIGURE

| Figura 1 - Lista attività                 | 5    |
|-------------------------------------------|------|
| Figura 2 – Contratti                      | 5    |
| Figura 3 – Contratto (1)                  | 6    |
| Figura 4 – Contratto (2)                  | 7    |
| Figura 5- Informazioni contratto          | 7    |
| Figura 6– Elenco Documenti                | 8    |
| Figura 7 - Conferma/Rifiuta               | 9    |
| Figura 8 – Contratti – Elenco contratti   | . 10 |
| Figura 9 - Elenco contratti               | . 11 |
| Figura 10– Contratti – Rinnovi/Estensioni | . 12 |
| Figura 11- Rinnovi/Estensioni             | . 12 |